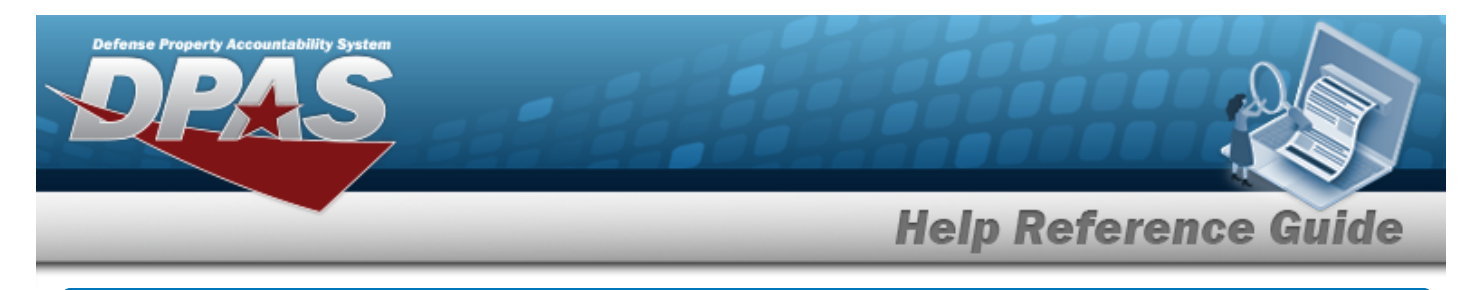

## **Program Management**

#### Overview

The Materiel Management/Inventory Control Point (MM/ICP) module Program Management process provides the ability to view or edit a Program. Materiel Management Programs are added or deleted through the data conversion process only.

The Materiel Management module is set up into three tiers:

- Program Management
  - displays all available Program Names, Program Descriptions, Agencies, and Banners.
- Division Management
  - displays all available Program Names, Division Names, and Division Descriptions.
- ICP Management

 displays all available Division Names, ICP Names, ICP Descriptions, DoDAACs, RICs, Agency Cds, and Financial System Interfaces.

### Navigation

MASTER DATA MGMT > Program Management > Program page

#### Procedures

View a Program

1. View the default information in the Program Grid:

|       | Name   | ▼ Description     | Y Agency                     | T Bann              | er                   |                  |   |
|-------|--------|-------------------|------------------------------|---------------------|----------------------|------------------|---|
|       | WARCOM | NSWC Asset Manage | ement E3 - US Special Operat | tions Command U - F | or Official Use Only |                  |   |
| Selec | ted 1  | Page 1 of         |                              | ) H 50 .            | items per page       | 1 - 1 of 1 items | Ċ |
|       |        |                   |                              |                     |                      |                  |   |

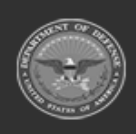

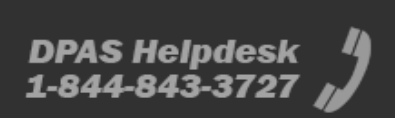

| Defense Property Accountability System                                |
|-----------------------------------------------------------------------|
| Help Reference Guide                                                  |
| Update the Program                                                    |
| Select <b>Edit</b> . The <b>Update Program</b> pop-up window appears. |
| View the Division Management page                                     |

Select the Program Name hyperlink. The **Division Management** page appears.

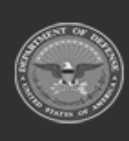

DPAS Helpdesk 1-844-843-3727

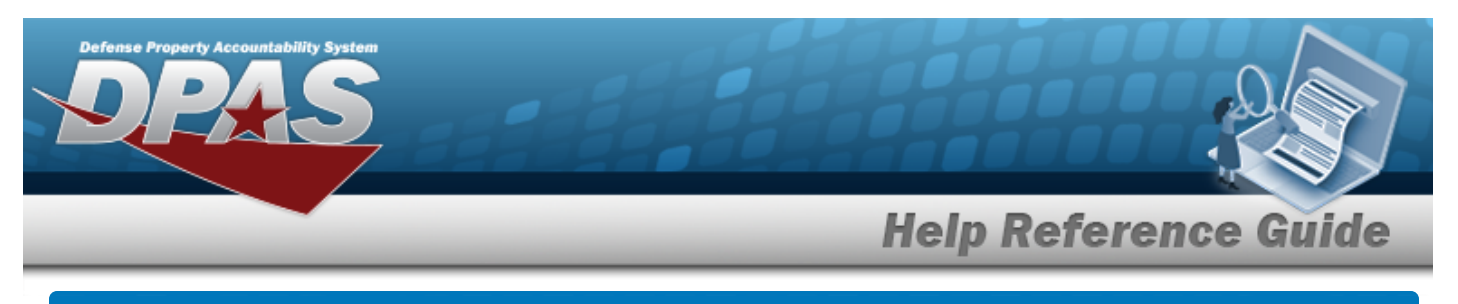

# **Update a Program**

#### Navigation

#### Procedures

| Update a | Program  |  |  |
|----------|----------|--|--|
|          | ♦ Cancel |  |  |

Selecting at any point of this procedure removes all revisions and closes the page. **Bold** numbered steps are required.

- 1. Click Click construct the desired entry. *The Program is highlighted, and Click construction becomes available.*
- 2. Select **Edit**. The **Update Program** pop-up window displays, with the Program Tab available.

| • |
|---|
|   |
|   |
|   |

3

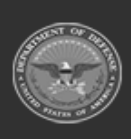

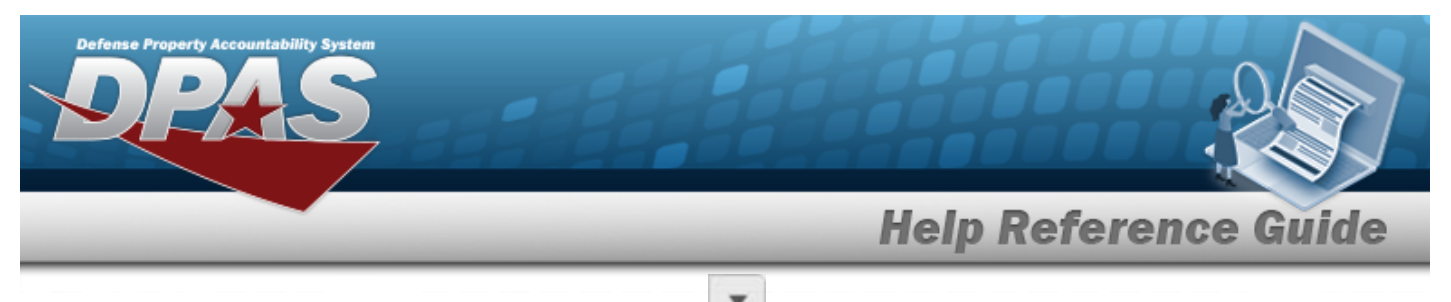

A. Update the Banner Display, using

to select the desired code.

3. Select the POC Tab.

| adouono            |                               |
|--------------------|-------------------------------|
| ogram POC          |                               |
| POC Details        |                               |
| Contact Point      | Country                       |
|                    | * - N/A                       |
| Phone Nbr          | Address Line 1                |
| DSN Nbr            | Address Line 2                |
| Fax Nbr            | City                          |
| Email Address      | State                         |
|                    | * - State Cd Not Applicable 💌 |
|                    | Zip Cd                        |
| Add / Edit Remarks |                               |
|                    |                               |
|                    |                               |

4. Select Update . The **Update Program** pop-up window closes, and the revised record appears at the top of the grid in green.

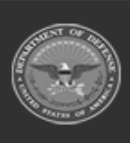

DPAS Helpdesk 1-844-843-3727